# ELSEVIER

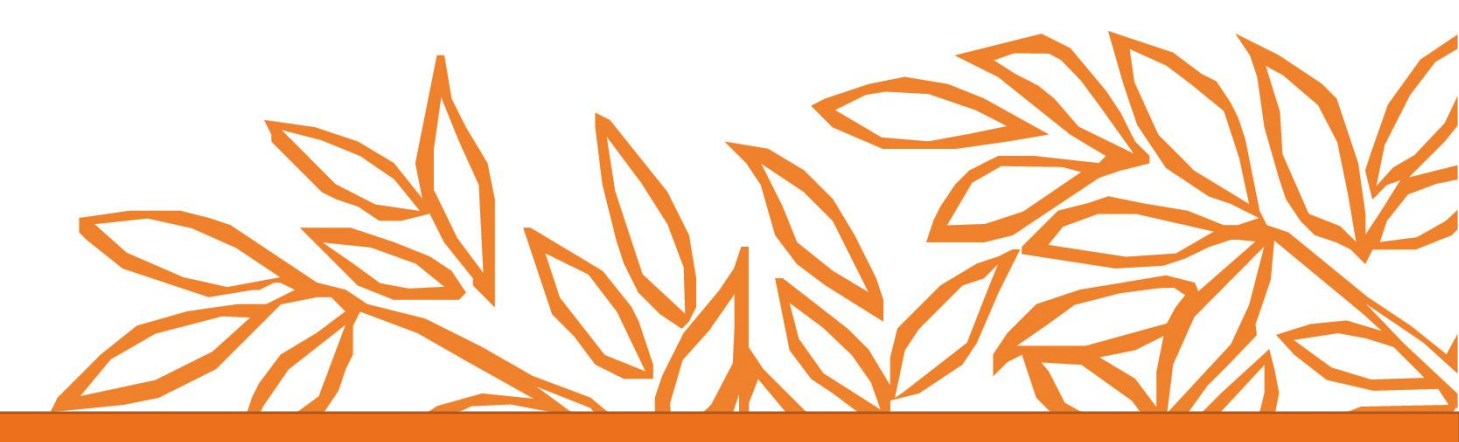

# **Engineering Village**

Quick Reference Guide

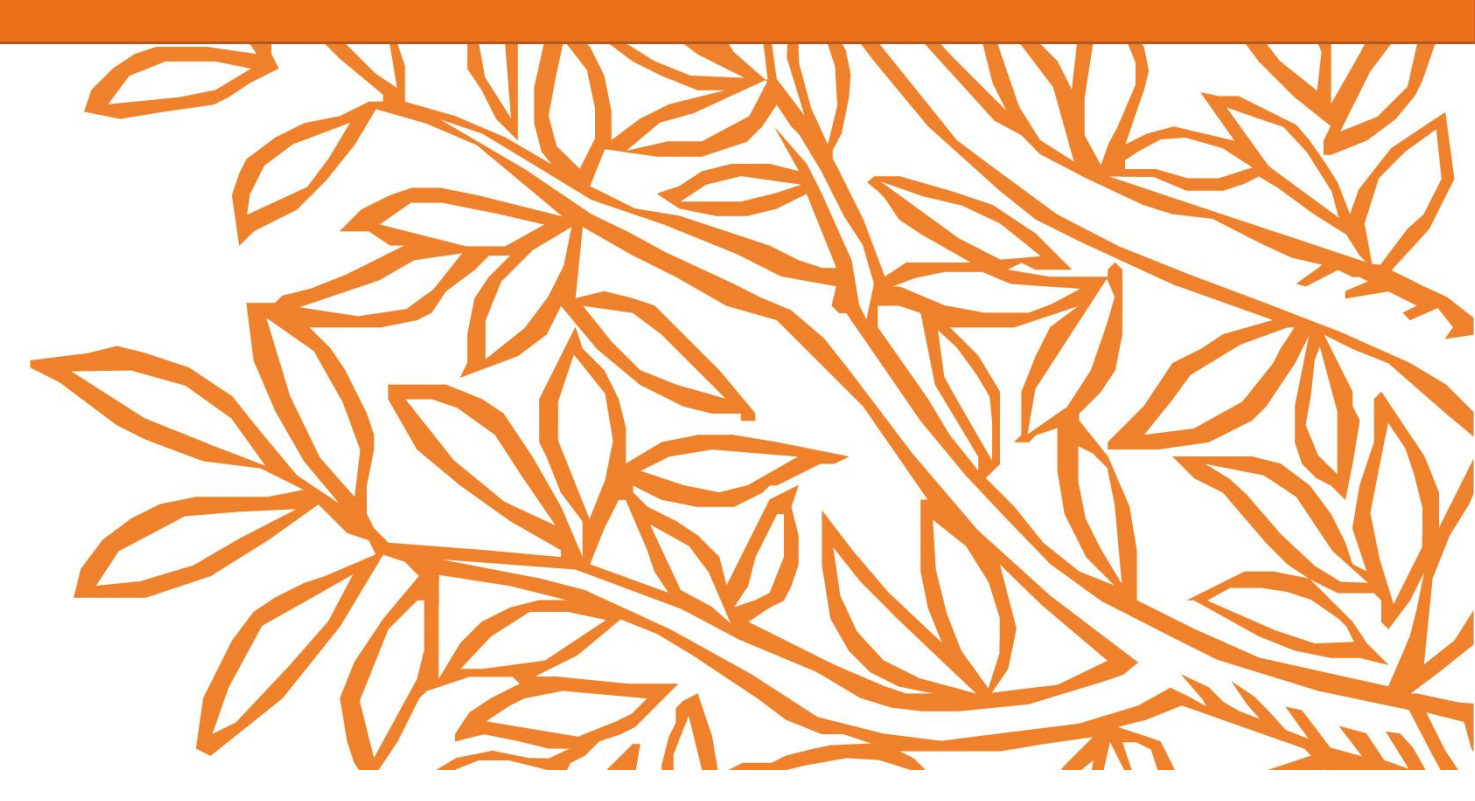

Version: 2.0

Last updated: 30-September 2020

# **Engineering Village Quick Reference Guide**

This user guide provides on overview of the most frequently used Engineering Village search options, to help you improve efficiency, productivity and facilitate important discoveries more easily.

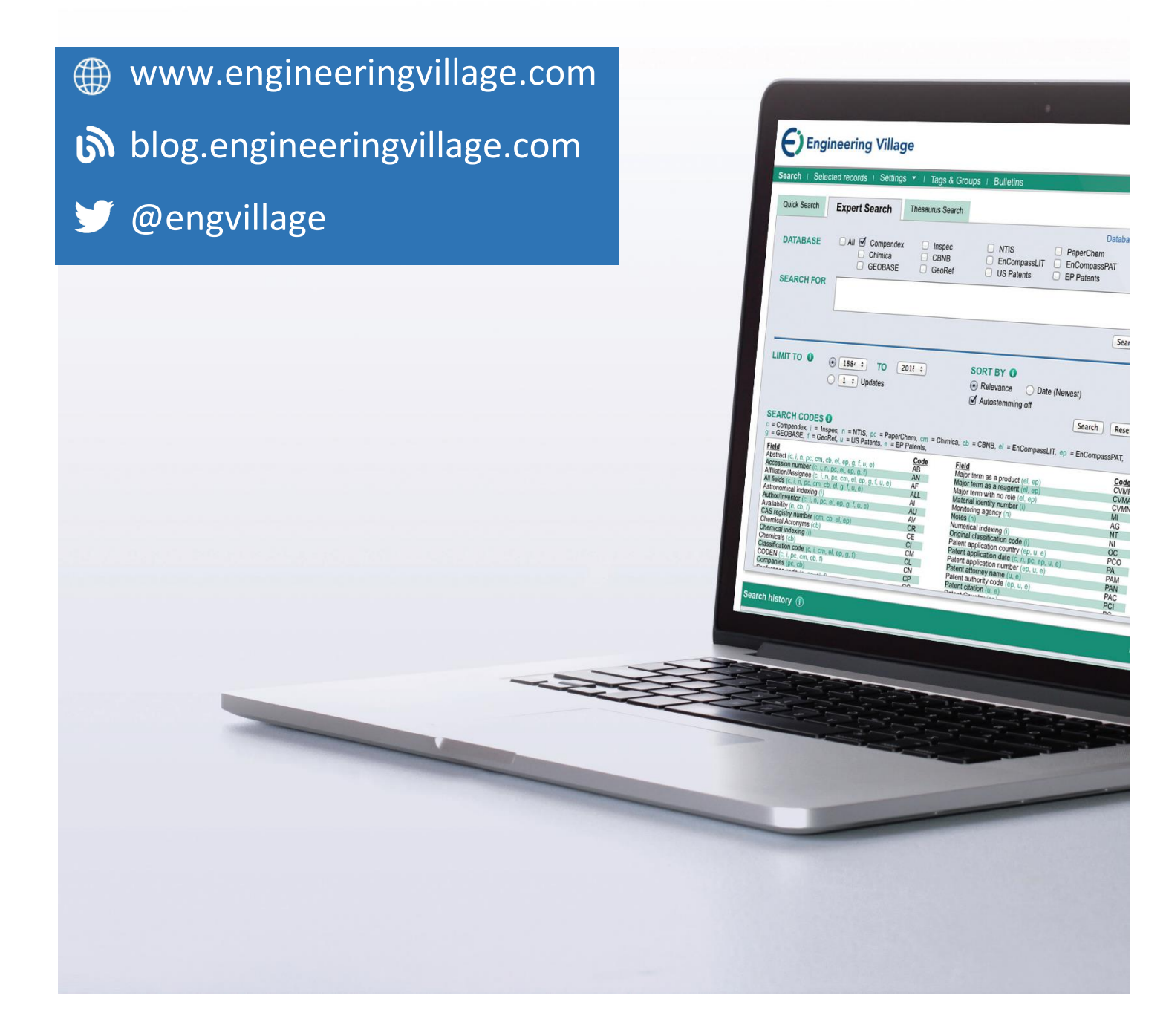

# **Quick Reference Summary**

### Search

Online Help

### Search for an exact phrase by using double quotation marks or brackets:

"rocket propulsion laboratory" {rocket propulsion laboratory}

Search within a specific field using WN

"wearable technology" WN TI and video WN AB

| AB - abstract | KY - subject/title/abstract                 |
|---------------|---------------------------------------------|
| TI - title    | ST - serial title (journal name)            |
| AU - author   | AF - author affiliation                     |
| LA - language | CV - controlled term (index/thesaurus term) |
| YR - year     | CO - country of publication                 |
|               |                                             |

### **Boolean Connectors**

NOT - excludes terms from a document or field.

AND - terms exist together within a document or field. AND narrows the number of documents retrieved.

OR - each term can exist separately within a document or field. OR expands the number of documents retrieved.

Connectors are evaluated in the order specified above - NOT then AND then OR.

### Use parentheses to search compound or nested Boolean statements

("jet propulsion" OR "rocket propulsion") AND engine\*

### Proximity

The NEAR operator searches for terms in proximity without regard to the order of the terms. It can be used with or without a proximity number to indicate the distance between words (default is 4). NEAR cannot be used with truncation, wildcards, parentheses, braces or quotation marks.

| solar NEAR energy    | (solar within 4 words of energy) |
|----------------------|----------------------------------|
| wind NEAR/3 power    | (wind within 3 words of power)   |
| energy NEAR/0 policy | (energy next to policy)          |

### **Additional Tips**

Engineering Village searches are not case-sensitive. Queries may be entered in any case or mixture of cases.

Use wildcard (?) to replace any single characters or truncation (\*) to replace zero or more characters.

Access the complete Engineering Village Help file from the Support' menu in the top navigation bar.

# **Quick Search**

The Quick Search page is an easy to use search form designed to enable both novice and expert searchers locate relevant information quickly and easily.

|   | Quick : 1 :  | 1                | <b>Fitle</b>                   | <mark>, 2</mark> ,,  | stress                                 |                                 |                |              |              |               |                   |            |
|---|--------------|------------------|--------------------------------|----------------------|----------------------------------------|---------------------------------|----------------|--------------|--------------|---------------|-------------------|------------|
| 3 | AND          | <u>~</u> _/      | Abstract                       | 🔽 for                | strain                                 |                                 |                |              |              |               |                   | ×          |
|   | NOT          | <u> </u>         | All fields                     | <mark>∨</mark> for   | ductile                                |                                 |                |              | Ŧ            |               |                   | X Q 🛛      |
| Λ | D.L.         | D.I              | <u> </u>                       |                      | C IL V                                 |                                 |                |              |              | n AutoSuggest | + Add search fiel | d   3 form |
| 4 | Databases ** | Date             | <ul> <li>Language *</li> </ul> | Document type 👻      | Sort by *                              | Browse indexes 👻                | Autostemming * | Discipline * | Treatment *  |               |                   |            |
| 5 | All 🔳        | Compen<br>GeoRef | dex 🔳 Inspec<br>🔳 US Patents   | NTIS<br>s EP Patents | <ul><li>PaperC</li><li>WO Pa</li></ul> | hem 🔳 Chimica<br>tents 🔳 Knovel | CBNB           | 🔳 EnCom      | passLIT 🔳 En | CompassPAT 💻  | ] GEOBASE         | _          |
|   |              |                  |                                |                      |                                        |                                 |                |              |              |               |                   | Q          |

**1** Search Fields: By default, users search all EV search fields. The fields available in the dropdown depend on the database selected in 4 below.

2 Search For: Enter search terms and Boolean connectors in the search box. Fielded searches using "WN" syntax are not allowed.

**3** Add Search Field: Add up to 12 fields on Quick Search. Connect multiple lines using AND, OR, or NOT operators 4 Advanced Options: More search options are available. Some options may be disabled depending on the databases selected.

**5** Databases This example shows all 14 Engineering Village databases but only databases to which your organization is subscribed will be listed.

| Quick search: | All fiel | lds        | 🖌 for            | e.g. (artific        | ial intelligence OR         | intelligent comput        | ting) AND {soc          | ial media}          |                    | ۹ 🖓        |
|---------------|----------|------------|------------------|----------------------|-----------------------------|---------------------------|-------------------------|---------------------|--------------------|------------|
| _             |          | 7          |                  |                      |                             |                           |                         | Turn on AutoSuggest | + Add search field | Reset form |
| Databases 🗸   | Date ^   | Language ∨ | Document type $$ | Sort by $\checkmark$ | Browse indexes $\checkmark$ | Autostemming $\checkmark$ | Discipline $\checkmark$ | Treatment 🗡         |                    |            |
| Published     |          | 1884       | ✓ to 2021        | $\checkmark$         |                             |                           |                         |                     |                    |            |
| O Updates     |          | 1          | 8                |                      |                             |                           |                         |                     |                    | Q          |

**7 Date:** When the Date search option is selected, the search can be restricted to specific years. The year selections depend on the databases selected (only Compendex was selected in this example).

8 Last Update: Results can also be restricted to the last 1, 2,3, or 4 weeks of updates.

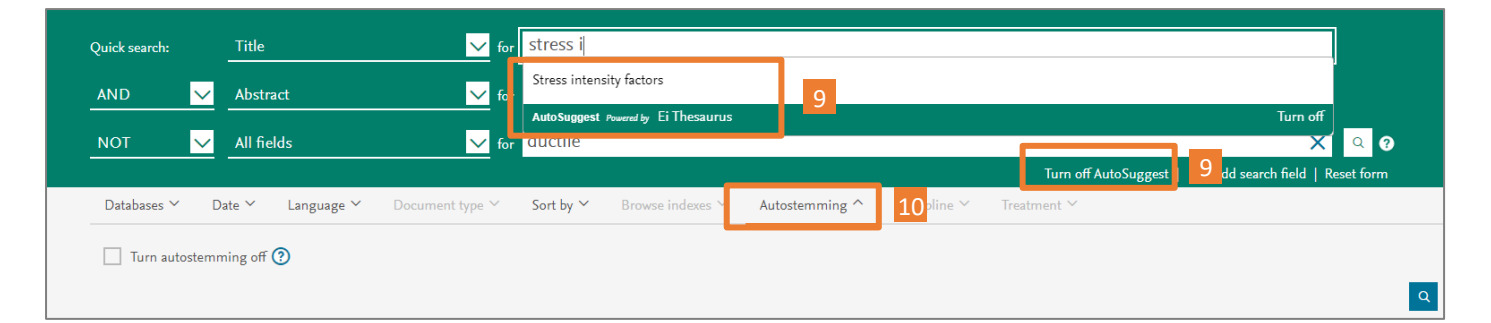

9 AutoSuggest: Enable this to suggest search terms from the Ei (Compendex) Thesaurus.

**10** Autostemming: Allows searching for a root word and words formed with other possible suffixes. For example, if the term "control" is searched using autostemming, the results list will contain the following: controllers, control, controlling, controlled, controls. This allows retrieval of many variations of a word.

### **Results Page**

Once a valid search has been submitted, the Results Page allows users to refine their search further or get more information on specific records.

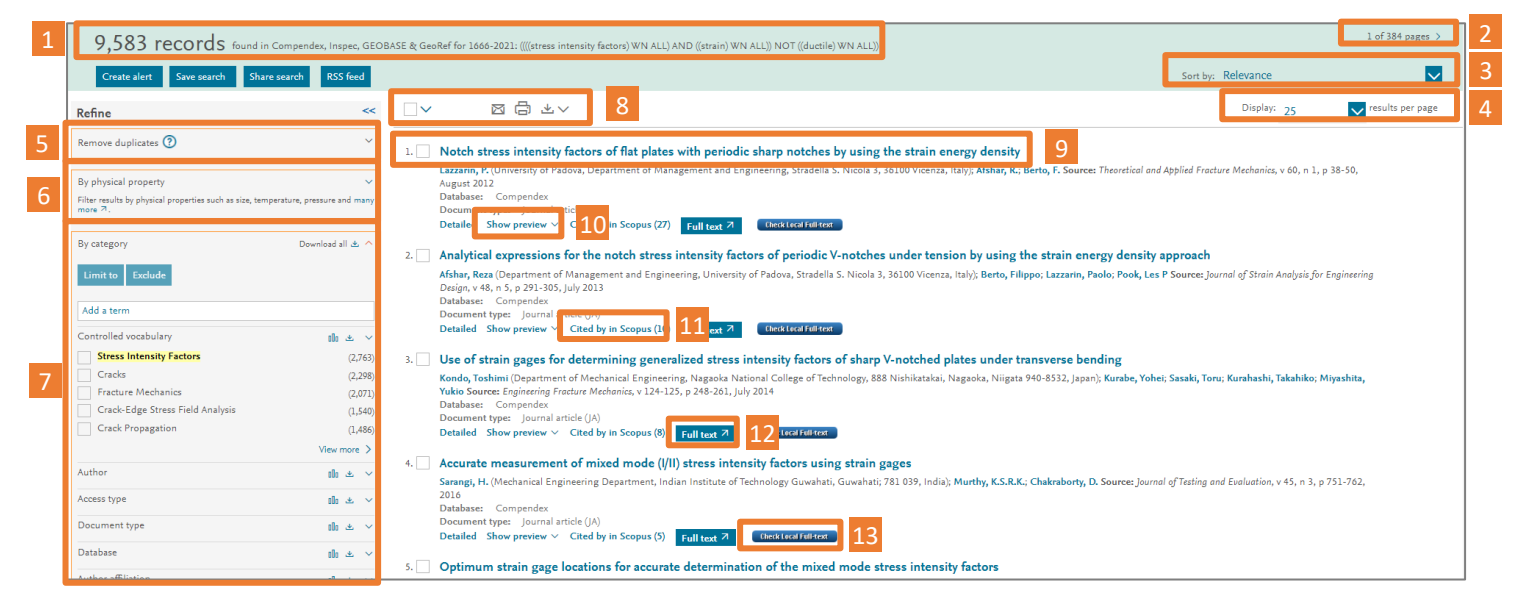

**1** Search Summary: The total number of results is shown along with the databases and years searched and syntax for the search.

 Page Navigation: Jump to next or previous page of results.
 Sort by: Results can be sorted by Relevance and Date (Oldest or Newest) within all Engineering Village databases.
 Results per page: The default is 25 but can be changed to 50 or 100. Registered users can save their preference for

**5 Remove duplicates:** Some databases contain records from the same publisher or source. Use this feature to remove duplicates from the first 1,000 results.

future sessions.

6 Numeric search: Refine results using physical properties like temperature, pressure, etc.

**7 Refine results:** After completing a search, a list of categories appears on the left side of the search results page. Each category enables users to modify search queries. The order of the boxes can be modified by clicking and dragging a box up or down. The categories will remain in the new order for users who have created an account and are signed in.. The categories displayed are database dependent.

Multiple terms can be selected across categories and the 'Limit to' button will limit search results to only include terms that were selected from the categories, while the 'Exclude' button will eliminate terms from selected categories. 8 Saving content: Once one (1) or more records are selected via the check boxes in the results list, these records can be exported in a variety of ways:

**Email** - use the dialog to share results with multiple users. Users must have access to Engineering Village to see the results.

Print - send selected results to printer or save as PDF. Download - formats available for download include plain text, RefWorks, BibTex, Excel, PDF, RTF, or RIS format (RIS is compatible with EndNote, ProCite, and Reference Manager). Users with accounts can save their download preferences for use each time they sign into Engineering Village.

9 Abstract: The clickable title displays the Abstract record page. The Detailed link also displays the abstract along with all record metadata.

10 Show preview: View a preview of the abstract.

**11** Cited by in Scopus: The cited by count appears in search results near each Compendex and Inspec article that contains one or more citations within the Scopus database of scientific literature. The cited by information is also available on the abstract page in the 'Tools in Scopus' menu.

**12** Full Text: A fulltext button will be displayed in the record if a valid DOI or full-text URL is available. The button will take users to the publisher's site where the user may have to use their organization's entitlements to download the full text.

**13** Local link resolver: Organizations can integrate their link resolver to take users to the electronic subscription for a record, if available.

## **Abstract Page**

The Abstract page provides many types of information about a document, including author affiliation, main headings in the document, uncontrolled terms, and classification codes.

|                                                                                                    | אר: ((hydropower production) WN AL                                                                                                    | (hydropower production) WN ALL) AND (JA WN DT) , 1884-2021                                                                                                    |                                                                                                    |                                                                                                    |                                                                                                    |  |  |          |                        |
|----------------------------------------------------------------------------------------------------|----------------------------------------------------------------------------------------------------|----------------------------------------------------------------------------------------------------|----------------------------------------------------------------------------------------------------|----------------------------------------------------------------------------------------------------|----------------------------------------------------------------------------------------------------|--|--|----------|------------------------|
| < Back to results 2                                                                                                    | Full text Check                                                                                                    | Local Full-text                                                                                                    | □ 4~                                                                                                    | R Q                                                                                                    | 3                                                                                                    |  |  |          |                        |
| Abstract                                                                                                    | Hydropower Pro                                                                                                    | oduction Benefit                                                                                                    | s More From                                                                                                    | 1.5 °C th:                                                                                                    | an 2 °C Climate Scenario (Open Access)                                                                                                    |  |  |          |                        |
| Detailed                                                                                                    | Meng, Ying <sup>1,2</sup> ; Liu, Jung                                                                                                    | uo <sup>2</sup> 🖾: Leduc, Sylvain <sup>3</sup> : M                                                                                                    | esfun, Sennai <sup>3</sup> , <sup>4</sup> : Kr                                                                                                    | axner, Florian <sup>3</sup> :                                                                                                    | Mao, Ganquan <sup>2,5</sup> ; Oi, Wei <sup>2</sup> ; Wang, Zifeng <sup>2,6</sup>                                                                                                    |  |  |          |                        |
| Compendex Refs 🕖                                                                                                    | Source: Water Resources<br>e2019WR025519: Publi                                                                                                    | Research, v 56, n 5, May                                                                                                    | 1, 2020; ISSN: 004                                                                                                    | 31397, E-ISSN                                                                                                    | I: 19447973; DOI: 10.1029/2019WR025519; Article number:                                                                                                    |  |  |          |                        |
| <ul> <li>PlumX Metrics</li> <li>Author affiliations: <sup>1</sup> School of Environment, Harbin Institute of Technology, Harbin, China</li> <li><sup>2</sup> School of Environmental Science and Engineering, Southern University of Science and Technology, Shenzhen, China</li> <li><sup>3</sup> International Institute for Applied Systems Analysis (IIASA), Laxenburg, Austria</li> <li><sup>4</sup> RISE Research Institute of Sweden, Stockholm, Sweden</li> <li><sup>5</sup> School of Water Resources and Hydropower Engineering, Wuhan University, Wuhan, China</li> </ul> |                                                                                                    |                                                                                                    |                                                                                                    |                                                                                                    |                                                                                                    |  |  |          |                        |
|                                                                                                    |                                                                                                    |                                                                                                    |                                                                                                    |                                                                                                    |                                                                                                    |  |  | Captures | ° Department of Geogra |
| Readers: 5                                                                                                    | Abstract: Hydropower p<br>approximately 16.6% of<br>become a hot spot in w                                                                                                    | lays an important role as<br>the world's total electricit<br>ater resources research. H                                                                                                    | renewable and clea<br>ty and 70% of all re<br>lowever, there are s                                                                                                    | an energy in the<br>newable electri<br>still few studies                                                                                                    | a world's overall energy supply. Electricity generation from hydropower represent<br>city in 2015. Determining the different effects of 1.5 and 2 °C of global warming<br>on the impacts of different global warming levels on gross hydropower potentia                                                                                                    |  |  |          |                        |
| Mentions                                                                                                    | This study used a couple<br>also considering gross                                                                                                    | ed hydrological and techn<br><b>vdropower</b> potential, por                                                                                                    | io-economic mode<br>wer consumption, a                                                                                                    | l framework to<br>and economic f                                                                                                    | assess <b>hydropower production</b> under global warming levels of 1.5 and 2 °C, whi<br>actors. The results show that both global warming levels will have a positive impr                                                                                                    |  |  |          |                        |
| News Mentions: 3                                                                                                    | and considering gross <b>injuropower</b> potential, power consumption, and economic factors. The results show that both global warming levels will have a positive impact<br>on the <b>hydropower production</b> of a tropical island (Sumatra) relative to the historical period; however, the ratio of <b>hydropower production</b> versus power demand<br>provided by 1.5 °C of global warming is 40% higher than that provided by 2 °C of global warming under RCP6.0. The power generation by <b>hydropower</b> plants shows |                                                                                                    |                                                                                                    |                                                                                                    |                                                                                                    |  |  |          |                        |
| Social Media                                                                                                    | incongruous changing t                                                                                                    | rends with hydropower p                                                                                                    | otential under the                                                                                                    | same global wa                                                                                                    | arming levels. This inconformity occurs because the optimal sites for <b>hydropowe</b>                                                                                                    |  |  |          |                        |
| Tweets: 2                                                                                                    | 1.5 °C (39.06 × 10 <sup>6</sup> t) is                                                                                                    | greater than that under g                                                                                                    | lobal warming of 2                                                                                                    | °C (10.20 × 10 <sup>6</sup>                                                                                                    | $^{\circ}$ t), which reveals that global warming decreases the benefits necessary to relieve                                                                                                    |  |  |          |                        |
|                                                                                                    | global warming levels. H                                                                                                    | However, the hydropower                                                                                                    | generation and the                                                                                                    | e reduction in (                                                                                                    | CO2 emissions will be far less than the energy demand when protected areas are<br>5. Thus, government policy makers should consider the trade-off between                                                                                                    |  |  |          |                        |
|                                                                                                    | hydropower generation                                                                                                    | and forest coverage area                                                                                                    | in nationally deter                                                                                                    | mined contribu                                                                                                    | itions.                                                                                                    |  |  |          |                        |
|                                                                                                    | © 2020 The Authors. (7                                                                                                    | l rets)                                                                                                    |                                                                                                    |                                                                                                    |                                                                                                    |  |  |          |                        |
|                                                                                                    | 6 Main heading: Hydroel                                                                                                    | ectric power plants                                                                                                    |                                                                                                    |                                                                                                    |                                                                                                    |  |  |          |                        |
|                                                                                                    | Controlled terms: Carbo<br>resources                                                                                                    | on dioxide - Conservatio                                                                                                    | n - Economic and                                                                                                    | social effects -                                                                                                    | - Electric power utilization - Global warming - Hydroelectric power - Water                                                                                                    |  |  |          |                        |
|                                                                                                    | Uncontrolled terms: Cl                                                                                                    | imate scenarios - Electri                                                                                                    | city generation - 1                                                                                                    | listorical perio                                                                                                    | ds - Hydro power production - Hydro-power generation - Hydropower                                                                                                    |  |  |          |                        |
|                                                                                                    | potential - Renewable                                                                                                    | electricity - Techno-econ                                                                                                    | iomic model                                                                                                    |                                                                                                    | , , , , , , , , , , , , , , , , , , ,                                                                                                    |  |  |          |                        |
|                                                                                                    | Classification code: 443<br>Compounds - 971 Soc                                                                                                    | •1 Atmospheric Propertie<br>ial Sciences                                                                                                    | s - 444 Water Res                                                                                                    | ources - <b>611.1</b>                                                                                                    | Hydroelectric Power Plants - 706.1 Electric Power Systems - 804.2 Inorganic                                                                                                    |  |  |          |                        |
|                                                                                                    | 7 Funding Details:                                                                                                    |                                                                                                    |                                                                                                    |                                                                                                    |                                                                                                    |  |  |          |                        |
|                                                                                                    |                                                                                                    | Acronym                                                                                                    | 6                                                                                                    |                                                                                                    |                                                                                                    |  |  |          |                        |
|                                                                                                    | Number                                                                                                    |                                                                                                    | Sponsor                                                                                                    |                                                                                                    |                                                                                                    |  |  |          |                        |
|                                                                                                    | <b>Number</b><br>G02296402                                                                                                    | SUSTech                                                                                                    | Sponsor<br>Southern                                                                                                    | University of So                                                                                                    | cience and Technology<br>- Annlied Systems Analysis                                                                                                    |  |  |          |                        |
|                                                                                                    | G02296402<br>-<br>51711520317                                                                                                    | SUSTech<br>IIASA<br>NSFC                                                                                                    | Sponsor<br>Southern<br>Internatio<br>National I                                                                                                    | University of So<br>nal Institute for<br>Natural Science                                                                                                    | cience and Technology<br>r Applied Systems Analysis<br>Foundation of China                                                                                                    |  |  |          |                        |
|                                                                                                    | Number<br>G02296402<br>-<br>51711520317<br>-<br>XDA20060402                                                                                                    | SUSTech<br>IIASA<br>NSFC<br>-<br>CAS                                                                                                    | Sponsor<br>Southern<br>Internatic<br>National I<br>State Envi<br>Chinese A                                                                                                    | University of Sonal Institute for<br>Natural Science<br>Fronmental Protocological                                                                                                    | cience and Technology<br>r Applied Systems Analysis<br>: Foundation of China<br>tection Key Laboratory of Sources and Control of Air Pollution Complex<br>nces                                                                                                    |  |  |          |                        |
|                                                                                                    | Number<br>G02296402<br>-<br>51711520317<br>-<br>XDA20060402<br>2017B030301012                                                                                                    | SUSTech<br>IIASA<br>NSFC<br>-<br>CAS                                                                                                    | Sponsor<br>Southern<br>Internatic<br>National<br>State Envi<br>Chinese A<br>Guangdor                                                                                                    | University of Si<br>Inal Institute fo<br>Natural Science<br>Ironmental Prot<br>Icademy of Scie<br>Ing Provincial Ko                                                                                                    | cience and Technology<br>r Applied Systems Analysis<br>Foundation of China<br>tection Key Laboratory of Sources and Control of Air Pollution Complex<br>inces<br>ay Laboratory of Environmental Pollution Control and Remediation Technology                                                                                                    |  |  |          |                        |
|                                                                                                    | Number<br>G02296402<br>-<br>51711520317<br>-<br>XDA20060402<br>2017B030301012<br>-                                                                                                    | SUSTech<br>IIASA<br>NSFC<br>-<br>CAS<br>-<br>NSFC                                                                                                    | Sponsor<br>Southern<br>Internatic<br>National<br>State Envi<br>Chinese A<br>Guangdo<br>National                                                                                                    | University of Si<br>inal Institute fo<br>Natural Science<br>ironmental Prot<br>icademy of Scie<br>ng Provincial Ke<br>Natural Science                                                                                         | cience and Technology<br>r Applied Systems Analysis<br>Foundation of China<br>tection Key Laboratory of Sources and Control of Air Pollution Complex<br>inces<br>ey Laboratory of Environmental Pollution Control and Remediation Technology<br>Foundation of China                                                                                                    |  |  |          |                        |
|                                                                                                    | Number           G02296402           -           51711520317           -           XDA20060402           2017B030301012           -           Funding text:           This work was supported           China (NSFC) (Grant No                                                                                                    | SUSTech<br>IIASA<br>NSFC<br>-<br>CAS<br>-<br>NSFC<br>d by the Strategic Priority<br>+ 41625001, 5171152031                                                                                                    | Sponsor<br>Southern<br>Internatic<br>National<br>State Env<br>Chinese A<br>Guangdo<br>National I<br>Research Program<br>7, 41571022 and 43                                                                                    | University of S-<br>mal Institute fo<br>Natural Science<br>ironmental Pro-<br>cademy of Scie<br>ng Provincial Kr<br>Natural Science<br>of Chinese Aca<br>1811540346). Pr                                                      | cience and Technology<br>r Applied Systems Analysis<br>Foundation of China<br>tection Key Laboratory of Sources and Control of Air Pollution Complex<br>ey Laboratory of Environmental Pollution Control and Remediation Technology<br>Foundation of China<br>idemy of Sciences (XDA20060402), the National Natural Science Foundation of<br>art of the research was developed in the Young Scientists Summer Program at th                                                                                                    |  |  |          |                        |
|                                                                                                    | Number<br>G02296402<br>-<br>51711520317<br>-<br>XDA20060402<br>2017B030301012<br>-<br>Funding text:<br>This work was supporter<br>China (NSFC) (Grant Ne<br>International Institute fo<br>Additional support was<br>State Environmental Pro<br>Groundwater Pollution 1                                                                                                    | SUSTech<br>IIASA<br>NSFC<br>-<br>CAS<br>-<br>NSFC<br>d by the Strategic Priority<br>. 41625001, 5171152031<br>yr Applied Systems Analys<br>provided by the High-lew<br>stection Key Laboratory of<br>Control (Grant No. 2017 | Sponsor<br>Southern<br>Internatic<br>National<br>State Env<br>Chinese A<br>Guangdo<br>National I<br>Research Program<br>7, 41571022 and 42<br>iis, Laxenburg (Aus<br>al Special Funding<br>f Integrated Surface<br>03030107). | University of S<br>nal Institute fo<br>Natural Science<br>ironmental Provicademy of Scie<br>ng Provincial K<br>Natural Science<br>of Chinese Aca<br>1811540346). P.<br>tria). The discha<br>of the Southern<br>2 Water-Ground | cience and Technology<br>r Applied Systems Analysis<br>F Foundation of China<br>tection Key Laboratory of Sources and Control of Air Pollution Complex<br>ences<br>ey Laboratory of Environmental Pollution Control and Remediation Technology<br>Foundation of China<br>idemy of Sciences (XDA20060402), the National Natural Science Foundation of<br>art of the research was developed in the Young Scientists Summer Program at th<br>urge data provided by the ISIMIP can be found from https://www.isimip.org/.<br>I University of Science and Technology (Grant No. G02296302, G02296402), the<br>Jwater Pollution Control, and the Guangdong Provincial Key Laboratory of Soil a |  |  |          |                        |

**1** Search Summary: The position of the record in the results

set and search information that is available. **2** Full text and Link Resolver: Same buttons and links that are available on the results page are repeated on the record page.

**3** Export: Individual records can be emailed, printed, or downloaded in the same manner as the results page.

Additionally, records can be shared by using the 📮 icon. Users can also navigate quickly to the Search history by using

the 🗟 icon or can run a new search by using the 🔍 icon.

**4** Navigation: Links to the Detailed page, containing all metadata about the record and references, when available, are available in this section.

**5** PlumX: When available, metrics about this article from other databases and from social media are shown here.

**6** Implicit links: Convenient links to directly run searches against Main Heading terms, Controlled and Uncontrolled terms, and Classification Codes.

**7** Funding details: Details about the funding for the record. Includes sponsoring organization(s), funding number, acronym, and any funding text.

# **Expert Search**

Expert Search provides power and flexibility by incorporating advanced Boolean logic, as well as additional search options other than Quick Search.

| (([                   |                                                     |                                     | R |
|-----------------------|-----------------------------------------------------|-------------------------------------|---|
| Databases ∽ Date ∽ So | rt by Y Autostemmin 2 Search codes A Browse indexes | ~                                   |   |
| Database              | Code = Field                                        | Code = Field                        | A |
| c = Compendex         | AB = Abstract (c,i)                                 | PID = IPC Code (i)                  |   |
| i = Inspec            | ACT = Access type (c)                               | BN = ISBN (c,i)                     |   |
|                       | AN = Accession number (c,i)                         | SN = ISSN(c,i)                      |   |
|                       | AF = Amilation/Assignee (c,i)                       | SU = Issue (c,I)                    |   |
|                       | AL = Astronomical indexing (i)                      | MI = Material identity number (i)   |   |
|                       | AU = Author/Inventor (c.i)                          | NU = see Numerical Data Codes (c.i) |   |
|                       | CI = Chemical indexing (i)                          | NI = Numerical indexing (i)         |   |
|                       |                                                     |                                     | _ |

**1** Search input: To perform an Expert Search, select one or more databases, then construct a search using Boolean operators and search fields listed under the 'Search codes' section of the options.

2 Search codes: To search words within a specific field, use the "within" (WN) command, and a field code (see examples below). Field codes for each database appear in the Search codes tab beneath the Search box on the Expert Search page.

#### Search form comparison

| Feature        | Quick search                                           | Expert search                                 |  |
|----------------|--------------------------------------------------------|-----------------------------------------------|--|
| Boolean        | Boolean phrases can be entered directly into a         | Boolean searches are only constructed using   |  |
| search         | Quick search row or "Add search field" feature         | NOT, AND, and OR operators.                   |  |
|                | can be used to formulate Boolean search.               |                                               |  |
| Fielded search | Field must be selected from dropdown. Not all          | Field must be indicated using "WN"            |  |
|                | fields are available.                                  | operator. All searchable fields are listed in |  |
|                |                                                        | the "Search codes" tab.                       |  |
| Autostemming   | OFF by default.                                        | ON by default                                 |  |
| Shared syntax  | Both searches allow the following:                     |                                               |  |
|                | <ul> <li>Wildcard and truncation characters</li> </ul> |                                               |  |
|                | Proximity operators with or without word               | distance                                      |  |
|                | • Exact search syntax using double quotation           | on marks or curly quotes.                     |  |

#### **Equivalent Searches**

| Quick search:      | Title                | for "wearable technology"                                                                                                |
|--------------------|----------------------|----------------------------------------------------------------------------------------------------|
| AND 🗸              | All fields           | ✓ for video* K Expert search: "wearable technology" wn TI and video*                                                     |
| Searches           | the phrase '         | rearable technology" within the Title (TI) field and the word video anywhere within the record.                          |
| Quick search:      | Abstract             | ✓ for airbag                                                                                                    |
| OR 🗸               | Title                | for seatbelt* or (seat belt*) X                                                                                          |
| Searches<br>field. | the word ai          | rbag within the Abstract (AB) field or the words <code>seatbelt*</code> or <code>seat belt*</code> within the Title (TI) |
| Quick search:      | Title                | for stress NEAR strain                                                                                                   |
| NOT 🗸              | Subject/Title/Abstra | for ductile X Expert search: (stress NEAR strain) WN TI NOT (ductile WN KY)                                              |

Searches for stress within 4 words of strain in the Title (TI) field but not the word ductile in the Keyword (KY)

### field. Thesaurus Search

The Thesaurus Search page enables users to build a search using descriptive terms and synonyms assigned to each record in six of the Engineering Village databases. The controlled vocabulary is used to standardize the way articles are indexed, enabling consistent and precise search and retrieval. The six databases using thesaurus terms are Compendex, Inspec, GeoRef, GEOBASE, EnCompassPAT and EnCompassLIT. Each of the six databases is indexed with its own controlled vocabulary terms. Indexers choose terms from a predetermined subject list to describe article content. Each thesaurus is organized hierarchically, with words and synonyms arranged in relation to each other with broader, narrower, equivalent, or related terms.

| Thesaurus s 1 h: Vocabular | y search 🔽 o artificial intelligence  | Search index Q     |                              |  |
|----------------------------|---------------------------------------|--------------------|------------------------------|--|
| Database: Ocompendex       | O Inspec O GeoRef O GEOBASE (         | ) EnCompass        | 3                            |  |
| 43 matching terms ^        |                                       |                    |                              |  |
| artificial intelligence    | 1 of 5 >                              | 4                  | 5                            |  |
| Term                       | Term                                  | Selected term(s) > | Artificial intelligence × OR |  |
| Adaptive systems           | Autonomous agents                     |                    |                              |  |
| Ambient intelligence       | Backpropagation                       |                    |                              |  |
| Artificial intelligence    | Biocybernetics                        |                    |                              |  |
| Artificial life            | Blackboards (artificial intelligence) |                    |                              |  |
| Automatic identification   | Brain models                          |                    |                              |  |
|                            |                                       | J                  | Reset form Q                 |  |
| Date ^ Document type >     | ′ Language ′ Discipline ′ Treatme     | ent 🌱 Sort by 🌱    |                              |  |
| Published     1884         | 🗸 to 2021 🔽                           |                    |                              |  |
| O Updates 1                |                                       |                    |                              |  |

**1** Type of search: Three types of searches are available:

- 1. Vocabulary search returns both main and first1stlevel thesaurus terms.
- Exact term searches for exact matches for thesaurus main terms.

4 Thesaurus results: For this example, main terms and first<sup>st</sup> level terms for "artificial intelligence" are returned. Use check boxes to add terms to 5 to be used in a document search.

Click on any individual term to view thesaurus term relationships (broader, narrower, related).

3. **Browse** - browses all main terms starting with closest match to the search terms entered.

2 Search terms: Depending on the type of thesaurus search selected, enter search terms.
 3 Database: Available databases will depend on your

organization's subscription.

**5 Document search:** Thesaurus terms selected from **4** can be used to search documents. Terms can be combined using AND or OR Boolean operators.

6 Search options: Before submitting a document search, additional search options such as Date, Document type, Language, etc. can be set.

# **Account creation and Personalization**

Account creation is free and provides special features which are not available to users who do not have Engineering Village accounts. Using a personalized account enables users to use powerful information management tools contained in Engineering Village.

With a personal account, records and searches can be saved, folders for organizing search results can be created and weekly alerts that send new database records matching saved search queries can be managed. Users with accounts can create personal settings for default download preferences and highlighting. All account information remains private and not shared outside Elsevier.

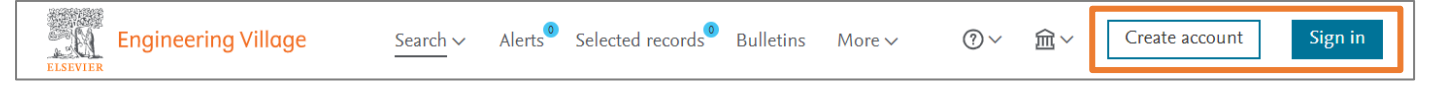

### **Alerts and Saved Searches**

Alerts and Saved Searches can be created from any search results. Use the "Alerts" navigation link in the header or under the user icon to re-run, edit, or delete existing Alerts and Saved Searches. Alerts are delivered weekly and match results loaded into the Engineering Village databases. More  $\Im$ 

| Alerts and Saved searches             |                                                                                                   |        |                |        |  |  |  |
|---------------------------------------|---------------------------------------------------------------------------------------------------|--------|----------------|--------|--|--|--|
| Name                                  | Search query                                                                                      | Status | Recent pub     |        |  |  |  |
| X (("artificial intelligence" OR<br>₽ | < ((("artificial intelligence" OR (AI AND ("deep learning" NOT<br>"machine learning"))) wn ti)) > | Alert  | • Off          |        |  |  |  |
| (metal OR alloy AND ductile) w        | More details ✓<br>n < ((metal OR alloy AND ductile) wn ti) >                                      | Saved  | • <del>4</del> | S<br>8 |  |  |  |
|                                       | More details *                                                                                    |        |                | -      |  |  |  |
| X (((stress ONEAR strain) WN II))     | <(((stress ONEAR strain) WN 11)) ><br>More details Y                                              | Saved  | Off            |        |  |  |  |

#### imes All

**1** Name: Change the name of the Alert or Saved Search. Defaults to the search query.

**2** Search query: Re-run the search at any time using this link. The "More details" link will show more information about the search.

3 Status: Toggle between an Alert and Saved Search.

**4 Recent publications:** When enabled for an Alert, results will only be returned for the current year and the previous year. Weekly data may include archived content or corrections from previous years, so this option may be useful to filter that type of content.

**5** Email: Share the Alert or Saved Search via email. Recipients must have access to Engineering Village.

### **My Preferences**

displayed on a page, and highlighting color. SU More 🗸 ?∨ 寙 My preferences My preferences × Some User Results Results 🔴 Or Download Downlo My preferences Search Search GEOBASE Personal details Research profile Researcl profile  $\sim$  $\sim$ WO P Alerts & saved searches Select  $\sim$ Sign out  $\sim$  $\sim$ Off Hide all Date Cancel Save Cancel Save

Users with accounts can save settings for downloading, sorting, record format, number of records displayed on a page, and highlighting color.

# **Help and Support**

Help and support options are available from the "?" link in the header.

| ELSEVIER Engir               | eering Village                               | Search ~                                             | Search history $\checkmark^3$ Ale                    | erts <sup>1</sup> Selected records <sup>0</sup>                                | Bulletins Mo                                 | re ~ ⑦ ^                                | ía∼ su |
|------------------------------|----------------------------------------------|------------------------------------------------------|------------------------------------------------------|--------------------------------------------------------------------------------|----------------------------------------------|-----------------------------------------|--------|
| Quick search:<br>Databases ^ | All fields                                   | ✓ for e.g. (artificial inter<br>Document type ∨ Sort | lligence OR intelligent con<br>by ∽ Browse indexes ∽ | mputing) AND {social me<br>furn on AutoSuggest   + Ado<br>Autostemming ~ Disci | edia}<br>I search fie<br>pline ~<br>Ask an e | 1<br>2                                  |        |
| All E                        | Compendex 🔳 Inspec<br>EnCompassPAT 🖲 GEOBASE | GeoRef                                               | PaperChem  Chimica US Patents EP Patent              | CBNB<br>WO Patents                                                             | EnCom<br>Knove<br>Quick se<br>Video he       | releases 3<br>earch tutorial 4<br>elp 5 |        |

Help: Opens new window to context-sensitive Help topic.
 Contact: Opens new window with information about how to contact Elsevier support for Engineering Village.

**3 Product releases:** Information about the latest release(s) for Engineering Village.

 4 Tutorials: Some pages have embedded tutorials to help users familiarize themselves with Engineering Village.
 5 Video help: Opens a new window where users can view videos on various topics.

Additionally, small icons ⑦ are used throughout Engineering Village to link to additional helpful information.

#### **Examples:**

| Remove duplic                                         | cate 🕐                                                                    | ~                                                             |                                                                                 |                                                               |                                 |
|-------------------------------------------------------|---------------------------------------------------------------------------|---------------------------------------------------------------|---------------------------------------------------------------------------------|---------------------------------------------------------------|---------------------------------|
| Quick search:                                         | All fields                                                                | ✓ for {social m                                               | nedia}                                                                          |                                                               | ୍ ୧                             |
|                                                       |                                                                           | Suggested term: ?                                             | Social Networking (Online                                                       | Data Mining Sentiment                                         | Analysis Internet Big Data      |
|                                                       |                                                                           |                                                               |                                                                                 | Turn on AutoSuggest                                           | + Add search field   Reset form |
| Analysis Liu, Yong; W                                 | s of the <mark>stress</mark><br>Vei, Jianping; Ren, Ting                  | wave effect during                                            | rock breakage by pul                                                            | sating jets                                                   |                                 |
| Source: Ro<br>Internation<br>10.1007/s0<br>週 In Proce | ck Mechanics and Rocl<br>al Congress of the ISRI<br>0603-015-0753-7<br>15 | k Engineering, 49, 503-514, In<br>M Montreal, Canada May 10-1 | icluding keynote papers prepared fi<br>13, 2015", 2016;  I <b>SSN:</b> 0723-26: | or the "Shale Symposium at the<br>32, E-ISSN: 1434-453X; DOI: |                                 |

# **Databases available on Engineering Village**

#### **Ei Compendex**

Ei Compendex, online since 1970, is the most authoritative database of abstracted and indexed literature in engineering and the applied physical sciences. Abstracts of articles covering 190 engineering disciplines are indexed according to the Ei Thesaurus. Ei Compendex covers many thousands of peer-reviewed journals and conference proceedings, including proceedings from leading engineering societies and publishers.

#### Engineering Index & Ei Backfile

The Engineering Index Backfile provides a comprehensive, historical view of engineering developments and innovations from 1884-1969 with 1.7 million records digitized from the original Engineering Index print records. The combined searching capability of Ei Compendex and the Ei Backfile offers the most comprehensive resource for engineering available anywhere covering over 131 years.

#### Inspec & Inspec Archive

Inspec, created by the Institution of Engineering and Technology (IET), is one of the world's most definitive bibliographic scientific databases, containing 20 million abstracts and indexing records. Inspec covers publications from 1969 onwards; Inspec archive covers publications from 1898 to 1968.

#### GEOBASE

GEOBASE is a multidisciplinary database, which indexes bibliographic information and abstracts for the Geographical, Earth, and Ecological sciences, published by Engineering Information, a subsidiary of Elsevier. The broad subject coverage includes earth sciences, ecology, geomechanics, human geography, physical geography, social geography and oceanography. Records are indexed according to the GEOBASE Thesaurus.

#### GeoRef

GeoRef, published by the American Geosciences Institute (AGI), contains regional databases covering the global geological sciences, including In Process, CanGeoRef, AusGeoRef, the Deep Sea Drilling Project and abstract records from geoscience journals, books, maps and conference papers. The content is enriched by geoscientists applying current geologic terminology and latitude/longitude location data to individual records. Records are indexed according to the GeoRef Thesaurus.

#### **EnCompassLIT & PAT**

EnCompassLIT & EnCompassPAT, started by the American Petroleum Institute, are the premiere sources for scientific literature and patent abstracts covering the downstream petroleum, petrochemical and natural gas industries. Abstracts are indexed according to the EnCompass Thesaurus.

#### Patents, USPTO, EPO, and WO

The United States Patent and Trademark Office (USPTO) and the European Union Patent Office (EPO) databases cover millions of filed patents, providing researchers with the tools they need to take advantage of the scientific and technical information found within the United States and the European Union patent records. Whether repairing a patent application, tracking a technology, identifying a potential collaborator or competitor, or simply learning more about work that is being done in a particular field, patent documents are an essential source for thorough, successful research.

#### CBNB

The Chemical Business NewsBase (CBNB) is a leading provider of worldwide chemical business news. CBNB covers timely information essential for tracking trends and developments in the chemical and chemical engineering industry. CBNB contains financial and business data from influential chemical companies, the latest industry R&D news, intelligence on government legislation changes and analysis of economic trends.

#### Chimica

Chimica covers engineering literature abstracts created specifically for chemistry and chemical engineering research. Chimica indexes the most influential chemistry journals, and weekly updates keep engineers current with the latest developments in their field.

#### PaperChem

PaperChem is one of the pulp and paper industry's most important resources for news and information. It covers more than 50 years of targeted literature and reports across 15 subject areas.

#### **Unclassified Reports, NTIS**

The National Technical Information Service database is the premier source of federally-funded scientific, technical, and engineering information from over 240 US and international government agencies. The NTIS database dates back to 1899, covers over 350 subject areas, and is the preeminent resource for identifying the latest research sponsored by the United States and select foreign governments.

To find out more, please contact customer support via the Support link within Engineering Village.

www.engineeringvillage.com

blog.engineeringvillage.com

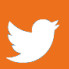

@engvillage

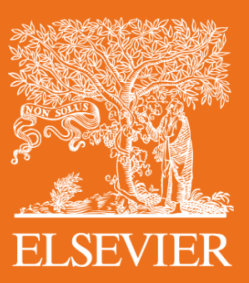